# The University of Texas Rio Grande Valley

**Finance and Fiscal Reporting** 

## Monthly Financial Report (MFR) Setup, Run, & Download

Organizer(s): Updated: David Guerra, Training Coordinator 29 AUGUST 2023

## NOTICE

BEFORE RUNNING MONTHLY FINANCIAL RECONCILIATION REPORT PLEASE ENSURE YOU HAVE ACCESS IN PEOPLESOFT

PLEASE REVIEW & UNDERSTAND THE CONTENTS OF THIS TRAINING DOCUMENT.

Please Periodically Check For UPDATES, REVISIONS, or MODIFICATIONS to this Document on BLACKBOARD:

https://mycourses.utrgv.edu/webapps/blackboard/content/listContentEditable.jsp?content\_id=\_82841

14\_1&course\_id=\_61417\_1

#### **Accounting & Reporting Resources Webpage:**

https://www.utrgv.edu/finance-and-fiscal-reporting/departments/accounting-and-reporting/resources/index.htm

If you have any comments, concerns, or questions please do not hesitate to contact Training Coordinator (accountingandtimekeepingtraining@utrgv.edu) or Accounting and Reporting (accountingandreporting@utrgv.edu)

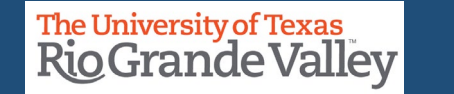

# Navigate to Monthly Financial Report

- 1. Log in to PeopleSoft.
- 2. From the Employee Self Service drop-down menu choose Accounting & Financial Reports.
- 3. Click on the GL Reporting Tab.
- 4. Choose Monthly Financial Report (MFR).

|                 | GL Re                          | porting           |                       |  |  |  |  |
|-----------------|--------------------------------|-------------------|-----------------------|--|--|--|--|
| nVision Reports | Monthly Financial Report (MFR) | Custom GL Reports | PeopleSoft GL Reports |  |  |  |  |
|                 |                                |                   |                       |  |  |  |  |

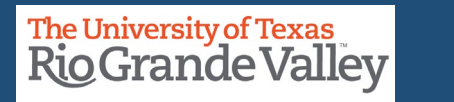

#### Alternate Navigation (if the tile doesn't work)

- 1. Log in to PeopleSoft.
- 2. Click on the NavBar.
- 3. Select Navigator.
- 4. Click Financials.
- 5. Click UTZ Customizations.
- 6. Click General Ledger.
- 7. Click Reports.
- 8. Click Reconciliation Report.

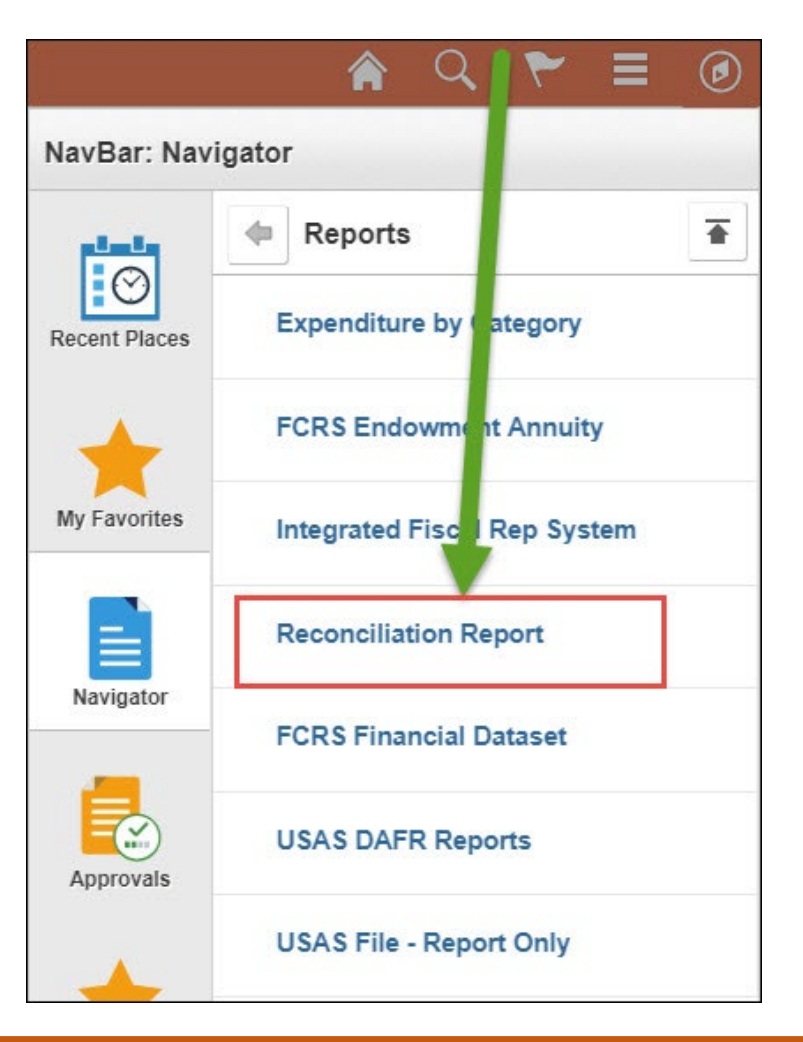

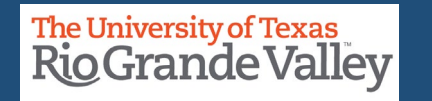

#### Create a new Run Control ID (for first timers)

Select Add a New Value and name (don't include spaces) your Run Control ID, then click Add.

Populate the search criteria for your report then click **Run**.

| ger Process Monitor Run                            |
|----------------------------------------------------|
|                                                    |
| Enter one of the following parameters Department Q |
| Project ID Q<br>Cost Center 21000067 Q             |
|                                                    |

Click **OK** to the message that pops up.

## Review Process Scheduler Request

• Confirm the **Process List** includes **Web** as the **\*Type** and **TXT** as the **\*Format**. Click **OK**.

| Process Scheduler Request        |                     |                                |                            | ×    |
|----------------------------------|---------------------|--------------------------------|----------------------------|------|
|                                  |                     |                                |                            | Help |
| User ID                          |                     | Run Control ID                 | MFRSeptember               |      |
| Server Name Recurrence Time Zone | ▼ Run D<br>▼ Run Ti | ate 11/08/2018<br>me 2:30:32PM | Reset to Current Date/Time |      |
| Process List                     |                     |                                |                            |      |
| Select Description               | Process Name        | Process Type                   | *Type *Format Distribution |      |
| Monthly Recon Rpt     OK Cancel  | UTZFL514            | Application Engine             | Web V TXT V Distribution   |      |
|                                  |                     |                                | •                          |      |

**Finance and Fiscal Reporting** 

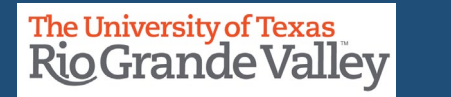

6

### Check the Process Status

Click Process Monitor to review the status of your report.

Here, we are looking for a Run Status of **Success** and Distribution Status of **Posted**. Select Refresh until you see these.

Click on Go back to Financial Reconciliation Rpt

| U      | ser ID<br>Server |      | <           | Type<br>Name |          | Last       | ▼ 1 Day<br>rom Instance To          | /S ▼       | Refresh      |         |
|--------|------------------|------|-------------|--------------|----------|------------|-------------------------------------|------------|--------------|---------|
| Run    | Status           |      | •           | Distribution | Status   |            | <ul> <li>Save On Refresh</li> </ul> | _          |              |         |
| Proc   | ess List         |      | D T-        | 201          | Process  | 11         | Personalize   Find   View All       | [켈] 🔣 F    | Distribution | Last    |
| Select | Instance         | seq. | Process Ty  | pe           | Name     | User       | Run Date/Time                       | Run Status | Status       | Details |
|        | 127298           |      | Application | Engine       | UTZFL514 | 6001245960 | 10/01/2018 1:57:23PM CDT            | Success    | Posted       | Details |
|        | 127043           |      | Application | Engine       | UTZFL514 | 6001245960 | 10/01/2018 9:58:09AM CDT            | Success    | Posted       | Details |
|        | 127002           |      | Application | Engine       | UTZFL514 | 6001245960 | 10/01/2018 8:53:45AM CDT            | Success    | Posted       | Details |

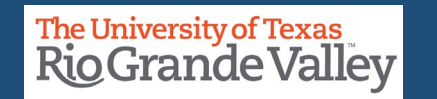

## Open the MFR Report

- From the Financial Reconciliation Rpt screen, click on Report Manager.
- Choose your reports form the list available.
  - UTZ\_FL514\_D-UTRGV\_XXXXXXX\_YYYYY\_DTL.xlsx
  - UTZ\_FL514\_D-UTRGV\_XXXXXXX\_YYYYY.xlsx
- Do <u>NOT</u> select <u>MONTHLY RECON RPT</u> as it will not contain the financial data you are looking for.

|     | port List                                                                                        |                   |                                                              |                                                            |                                      | Ş                  |      |                                                          |                                 |                                                  |
|-----|--------------------------------------------------------------------------------------------------|-------------------|--------------------------------------------------------------|------------------------------------------------------------|--------------------------------------|--------------------|------|----------------------------------------------------------|---------------------------------|--------------------------------------------------|
| L   | ist Explorer Administ                                                                            | ration            | Archive                                                      | S                                                          |                                      |                    |      |                                                          |                                 |                                                  |
| Vie | ew Reports For                                                                                   |                   |                                                              |                                                            |                                      |                    |      |                                                          |                                 |                                                  |
| Fo  | older 🗸                                                                                          | Inst              | ance                                                         |                                                            | to                                   |                    | Re   | fresh                                                    |                                 |                                                  |
| N   | Name                                                                                             | Create            | d On                                                         |                                                            | ±                                    | Last               |      | ▶ 1                                                      | Hours                           | •                                                |
|     |                                                                                                  |                   |                                                              |                                                            |                                      |                    | 12 2 | 1-3013 *                                                 | 2 2                             | View A                                           |
|     | Report                                                                                           | F                 | Report Des                                                   | scription                                                  | DETAIL                               |                    | lame | Completion<br>Date/Time                                  | Report                          | Proce                                            |
| 1   | UTZ_FL514_D -<br>UTRGV_21000067_2735660_D                                                        | TL.xlsx           | Report Des<br>JTZ_FL514<br>JTRGV_21                          | scription<br>4_D -<br>1000067_2735                         | DETAIL                               | . N<br>General     | lame | Completion<br>Date/Time                                  | Report<br>ID<br>3334            | Process<br>Instand                               |
| 1   | Report<br>UTZ_FL514_D -<br>UTRGV_21000067_2735660_D<br>UTZ_FL514 -<br>UTRGV_21000067_2735660.xls | TL.xlsx L<br>sx L | Report Des<br>JTZ_FL514<br>JTRGV_21<br>JTZ_FL514<br>JTRGV_21 | scription<br>4_D -<br>0000067_2735<br>4 -<br>10000067_2735 | DETAIL<br>6660_DTL.XLSX<br>6660.XLSX | General<br>General | lame | Completion<br>Date/Time<br>SUMMARY<br>08/28/23<br>4:21PM | Report<br>ID<br>3334<br>3128333 | View A<br>Process<br>Instant<br>273566<br>273566 |

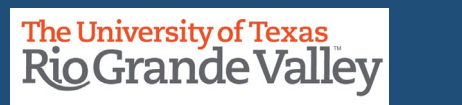

## Open the Monthly Financial Report

From the next screen, click on the file name once again.

Depending on your browser type, the Excel file will download at the bottom or top right of your browser.

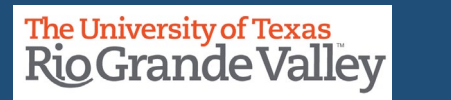

## Review the Report - Summary

Summary Financial Report

Business Unit: UTRGV Cost Center: 21000067 - Accounting and Reporting For the period (From) SEP 2018 - (To) SEP 2018

| COST CENTER EXPENSES |                             |         |                          |         | 018 - SEF | 2018     | ACCOUNTING PERIODS: SEP 2018 - SEP 2018 |         |          |          |                  |
|----------------------|-----------------------------|---------|--------------------------|---------|-----------|----------|-----------------------------------------|---------|----------|----------|------------------|
| Cost Center          | Cost Center Descr           | Account | Acct Descr               | Pre-Enc | Enc       | Expense  | Budget                                  | Pre-Enc | Enc      | Expense  | Available Budget |
| 21000067             | Accounting and<br>Reporting | A1000   | Staff Salaries           | \$0.00  | \$0.00    | \$0.00   | \$437,622.00                            | \$0.00  | \$0.00   | \$0.00   | \$437,622.00     |
| 21000067             | Accounting and<br>Reporting | A1200   | Wages                    | \$0.00  | \$0.00    | \$372.00 | \$13,000.00                             | \$0.00  | \$0.00   | \$372.00 | \$12,628.00      |
| 21000067             | Accounting and<br>Reporting | A3000   | Payroll Related<br>Costs | \$0.00  | \$0.00    | \$24.94  | \$10,800.00                             | \$0.00  | \$0.00   | \$24.94  | \$10,775.06      |
| 21000067             | Accounting and<br>Reporting | A4000   | Operating<br>Expenses    | \$0.00  | \$304.05  | \$120.77 | \$8,228.05                              | \$0.00  | \$304.05 | \$120.77 | \$7,803.23       |

## Return to the Reports List

To return to the Reports List to get the detail report click the back icon on the top left.

| ∢)st                          |                         |                               |
|-------------------------------|-------------------------|-------------------------------|
| Report                        |                         |                               |
| Report ID 54428               | Process Instance 128161 | Message Log                   |
| Name XMLP                     | Process Type XML Pub    | olisher                       |
| Run Status Success            |                         |                               |
| UTZ_FL514 - UTRGV_21000067_12 | 8161.xlsx               |                               |
| Distribution Details          |                         |                               |
| Distribution Node PS_HTTP     | Expiration Date         | 10/09/2018                    |
| File List                     |                         |                               |
| Name                          | File Size (bytes)       | Datetime Created              |
| UTRGV_21000067_128161.xlsx    | 8,792                   | 10/02/2018 9:26:48.028665AM C |
| Distribute To                 |                         |                               |
| Distribution ID Type          | *Distribution ID        |                               |
| Distribution in Type          |                         |                               |

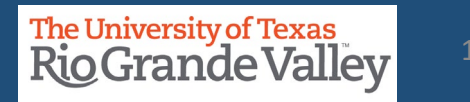

## **Open Detail Report**

Click on the report ending in **DTL** and click once more in the following page.

|                                                  | ort List                                                                                     |                  |                                                                                              |                                          | ₿.               |       |                                                          |                                 |                                       |
|--------------------------------------------------|----------------------------------------------------------------------------------------------|------------------|----------------------------------------------------------------------------------------------|------------------------------------------|------------------|-------|----------------------------------------------------------|---------------------------------|---------------------------------------|
| List                                             | Explorer Administr                                                                           | ration           | Archives                                                                                     |                                          |                  |       |                                                          |                                 |                                       |
| View                                             | Reports For                                                                                  |                  |                                                                                              |                                          |                  |       |                                                          |                                 |                                       |
| Folde                                            | er 🔽 🗸                                                                                       | Inst             | ance                                                                                         | to                                       |                  | Refre | esh                                                      |                                 |                                       |
| Nam                                              | ne                                                                                           | Create           | d On                                                                                         | ≕                                        | Last             | ~     | 1                                                        | Hours 🗸                         | ·                                     |
| E,                                               | Q                                                                                            |                  |                                                                                              |                                          |                  |       | 4.0 -50                                                  | N N                             | 1                                     |
|                                                  |                                                                                              |                  |                                                                                              | DETAIL                                   |                  |       | Completion                                               | Report                          | Proces                                |
| Re                                               | eport                                                                                        | R                | Report Description                                                                           | DETAIL                                   |                  | Name  | Completion<br>Date/Time                                  | Report<br>ID                    | Proces                                |
| 1 U1<br>U1                                       | eport<br>TZ_FL514_D -<br>TRGV_21000067_2735660_D1                                            | FL.xlsx          | Report Description                                                                           | DETAIL<br>735660_DTL.XLSX                | Genera           | Name  | Completion<br>Date/Time                                  | Report<br>ID<br>3334            | Process<br>Instance<br>273566         |
| Re           1         U1           2         U1 | eport<br>TZ_FL514_D -<br>TRGV_21000067_2735660_DT<br>TZ_FL514 -<br>TRGV_21000067_2735660.xls | FL.xlsx U<br>x U | Report Description<br>ITZ_FL514_D -<br>ITRGV_21000067_27<br>ITZ_FL514 -<br>ITRGV_21000067_27 | DETAIL<br>735660_DTL.XLSX<br>735660.XLSX | Genera<br>Genera | Name  | Completion<br>Date/Time<br>SUMMARY<br>08/28/23<br>4:21PM | Report<br>ID<br>3334<br>3128333 | Proces<br>Instanc<br>273566<br>273566 |

**Reminder:** The file named MONTHLY RECON RPT does **not** contain the financial data you seek.

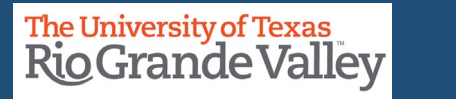

#### Review the Report - Detail

**Detail Financial Report** 

Business Unit: UTRGV Cost Center: 21000067 - Accounting and Reporting For the period (From) SEP 2018 - (To) SEP 2018

Account: A4000 Operating Expenses Approved Budget: \$8,228.05 Available Budget/Recognized Revenue: \$7,803.23 Pre-Encumbrance Total: \$0.00 Encumbrance Total: \$304.05 Expense/Revenue Total: \$120.77

| Pr 4  | let f | Cost     | Accto Date | Doc Type   | Dec ID     | Vendor                            | Dec        | Belated    | Lin | Lin | Fund  | Eunction  | Account | Acet Descr                  | Pre-Enc  | Enc       | Exn/Rev  |
|-------|-------|----------|------------|------------|------------|-----------------------------------|------------|------------|-----|-----|-------|-----------|---------|-----------------------------|----------|-----------|----------|
| oi li | uit f | Center   | Hootg Date | Doc Type   | 00010      | Descr/Employ                      | Status     | Dec        |     |     | - and | - anotion | necount | HOUL DESCI                  | The Life | Line      | Capitiev |
| ecy   |       |          |            |            |            | ee Name                           | Giulas     | 200        | Ref | De  |       |           |         |                             |          |           |          |
|       | 2     | 21000067 | 2018-09-01 | PO_POENC   | C000131870 | CORE<br>BUSINESS<br>SOLUTIONS INC | Dispatched |            |     |     | 2100  | 700       | 64031   | Rental Furn_Equip           | \$0.00   | \$304.05  | \$0.00   |
|       | 2     | 21000067 | 2018-09-01 | PO_POENC   | V000001253 | UTRGV<br>CENTRAL<br>SCHEDULING    | Dispatched |            |     |     | 2100  | 700       | 63204   | Hardware & Materials        | \$0.00   | \$0.00    | \$0.00   |
|       | 2     | 21000067 | 2018-09-25 | PO_POENC   | V000004101 | SUMMUS<br>INDUSTRIES INC          | Dispatched |            |     |     | 2100  | 700       | 63003   | Office/Computer<br>Supplies | \$0.00   | \$120.77  | \$0.00   |
|       | 2     | 21000067 | 2018-09-26 | AP_VOUCHER | R0002197   | SUMMUS<br>INDUSTRIES INC          | Postable   | V000004101 |     |     | 2100  | 700       | 63003   | Office/Computer<br>Supplies | \$0.00   | -\$117.66 | \$0.00   |
|       | 2     | 21000067 | 2018-09-26 | AP_VOUCHER | R0002197   | SUMMUS<br>INDUSTRIES INC          | Postable   | V000004101 |     |     | 2100  | 700       | 63003   | Office/Computer<br>Supplies | \$0.00   | \$0.00    | \$117.66 |
|       | 2     | 21000067 | 2018-09-27 | AP_VOUCHER | R0002341   | SUMMUS<br>INDUSTRIES INC          | Postable   | V000004101 |     |     | 2100  | 700       | 63003   | Office/Computer<br>Supplies | \$0.00   | -\$3.11   | \$0.00   |
|       | 2     | 21000067 | 2018-09-27 | AP_VOUCHER | R0002341   | SUMMUS<br>INDUSTRIES INC          | Postable   | V000004101 |     |     | 2100  | 700       | 63003   | Office/Computer<br>Supplies | \$0.00   | \$0.00    | \$3.11   |
|       |       |          | -          |            | •          |                                   |            |            |     |     | •     |           |         |                             | •        |           | •        |
|       |       | A1200    | A3000      | A4000      | Legend     | +                                 |            |            |     |     |       |           |         |                             |          | E 🔺       |          |

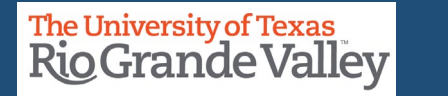

## Training: Options & Availability

Training materials can be found:

UTRGV Division of Finance and Business Affairs, Finance and Fiscal Reporting, Accounting and Reporting Resources webpage (<u>https://www.utrgv.edu/finance-and-fiscal-</u>

<u>reporting/departments/accounting-and-</u> <u>reporting/resources/index.htm</u>)

The University of Texas Rio Grande Valley Blackboard UTRGV PeopleSoft Academy (http://mycourses.utrgy.edu)

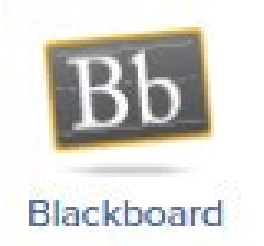

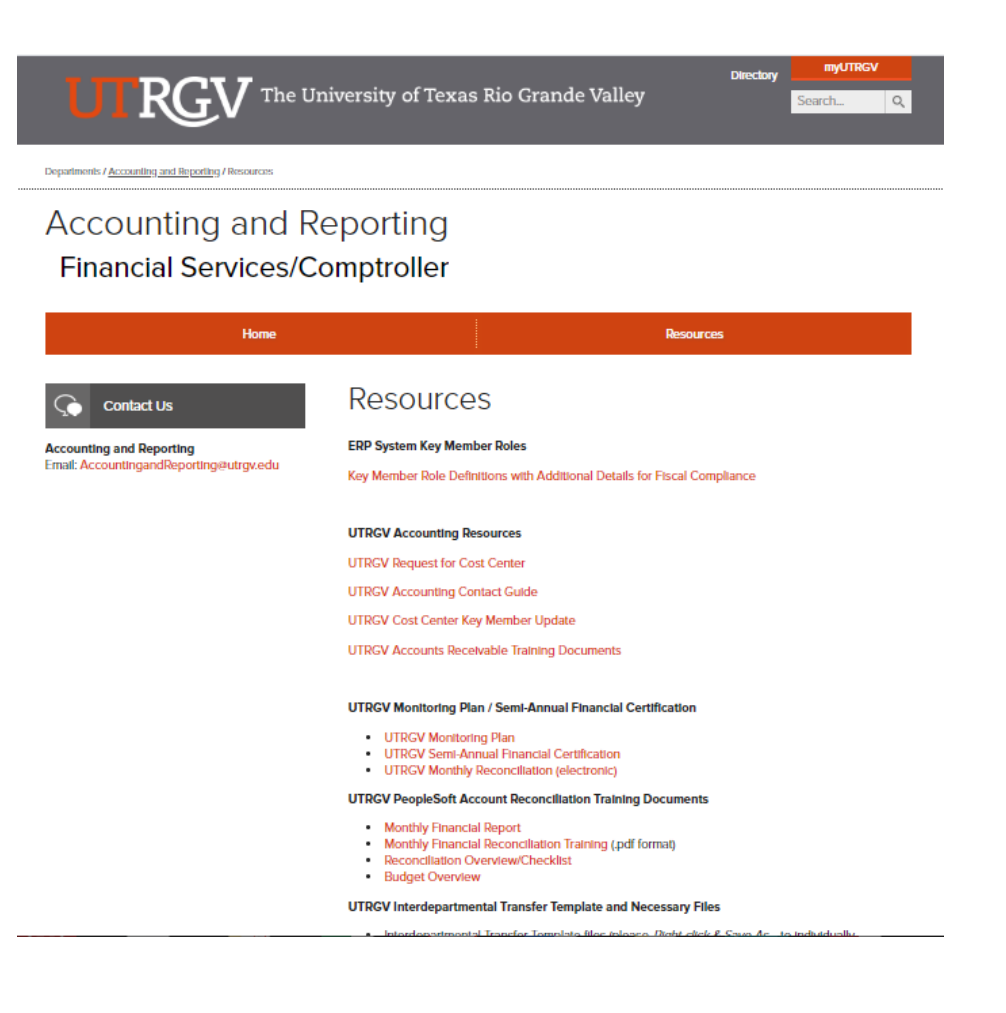

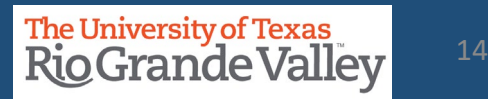

## Training: Options & Availability

You are welcomed to attend detailed training sessions, as needed.

Information on how to attend can be found at UTRGV Training Portal (www.utrgv.edu/training)

|        | RGV                     | The U       | Iniversity of Texas Rio Grande Valley                                           | y                                   |
|--------|-------------------------|-------------|---------------------------------------------------------------------------------|-------------------------------------|
|        |                         |             | Training Services                                                               |                                     |
| coming | Courses Today's Courses | 5 My Course | es My Profile ADMINISTER LOGOUT                                                 | Logged in as david.guerra@utrgv.edu |
| View   | All Upcoming Cours      | es          |                                                                                 |                                     |
| Show   | 10 ✓ entries<br>Starts  | Ends        | Search:<br>Title                                                                | month<br>♦ Actions                  |
| 0      | 7/2/2020 9:30 AM        | 12:00 PM    | PeopleSoft - GL - Monthly Financial Reconciliation Process<br>(updated MAR2020) | Register Q Info                     |
| 0      | 7/7/2020 9:30 AM        | 12:00 PM    | PeopleSoft - GL - Monthly Financial Reconciliation Process<br>(updated MAR2020) | Register Q Info                     |
| 0      | 7/9/2020 9:30 AM        | 12:00 PM    | PeopleSoft - GL - Monthly Financial Reconciliation Process<br>(updated MAR2020) | Register Q Info                     |
| 0      | 7/14/2020 1:30 PM       | 4:00 PM     | PeopleSoft - GL - Monthly Financial Reconciliation Process<br>(updated MAR2020) | Register Q Info                     |
| 0      | 7/17/2020 9:30 AM       | 12:00 PM    | PeopleSoft - GL - Monthly Financial Reconciliation Process<br>(updated MAR2020) | Register Q Info                     |
| 0      | 7/22/2020 9:30 AM       | 12:00 PM    | PeopleSoft - GL - Monthly Financial Reconciliation Process<br>(updated MAR2020) | Register Q Info                     |
| 0      | 7/24/2020 9:30 AM       | 12:00 PM    | PeopleSoft - GL - Monthly Financial Reconciliation Process<br>(updated MAR2020) | Register Q Info                     |
| 0      | 7/29/2020 9:30 AM       | 12:00 PM    | PeopleSoft - GL - Monthly Financial Reconciliation Process<br>(updated MAR2020) | Register Q Info                     |

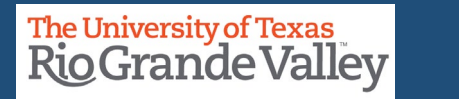

#### Contact Us:

Training Coordinator: <u>AccountingandTimekeepingTraining@utrgv.edu</u>

Accounting and Reporting: <u>AccountingandReporting@utrgv.edu</u>

WWW: <u>https://www.utrgv.edu/financial-services-</u> <u>comptroller/departments/accounting-and-reporting/index.htm</u>

# The University of Texas Rio Grande Valley